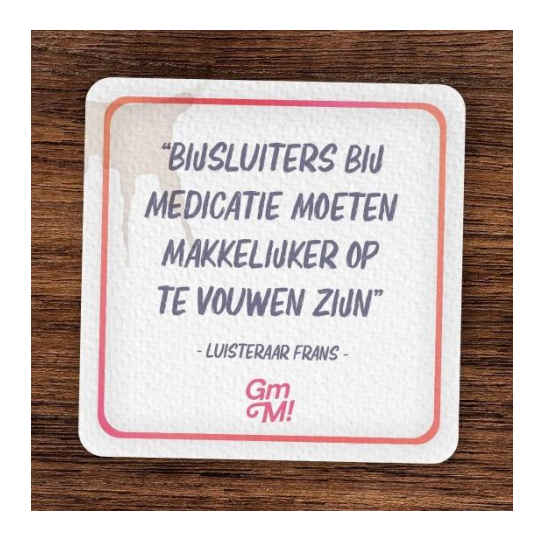

# www.farmainfo.be

Farmainfo is een website voor burgers met informatie over verschillende soorten gezondheidsproducten.

Je kunt er begrijpelijke en betrouwbare informatie vinden over geneesmiddelen en medische hulpmiddelen.

### \_\_\_\_\_

# Leaphy-app.

# **Bij instaleren:**

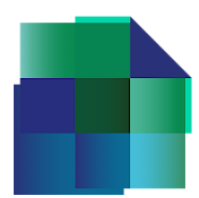

\*Accountconfiguratie voltooien. \*Niet betalen! > Overslaan. \*Openen. \*Bij klik op camera > Leaphy toestaan om foto's te maken > tijdens gebruik van de app.

# Leaphy® de bron van informatie

Leaphy® biedt patiënten eenvoudige toegang tot bijsluiterinformatie in een gemakkelijk leesbaar formaat, naast andere waardevolle inzichten met betrekking tot hun medicijngebruik. Door onze systematische verbetering van bijsluiterstructuren, afkomstig van farmaceutische bedrijven en overheidsorganisaties, zorgen we voor een betere leesbaarheid en nauwkeurigheid van de inhoud.

# <u>Bijsluitergegevens via de Leaphy app</u>

- U kunt de Leaphy® app gratis downloaden in de appstore (Android en Apple)
- Meerwaarde dan de papieren bijsluiter: functies om patiëntgerichte gezondheidszorg te stimuleren.
- Je kan afzonderlijk medikatie en/of symptoom ingeven.
- Bijsluiter lezen in het Nederlands en geen kleine letters!
- Prijs zien.
- Terugbetaling?
- Met of zonder voorschrift?

# https://youtu.be/zYGAihTxpDc

# https://youtu.be/CcX2CHuTUTk

# Richtlijnen: Hoe gebruik je de Leaphy app?

## <u>Hoe zoek je een <mark>bijsluiter met de scan</mark>?</u>

Op het beginscherm zie je een <mark>camerapictogram (voor Android</mark>) of een vierkantje (voor Apple). Tik erop om de scanner te activeren. (Zorg ervoor dat Leaphy toegang heeft tot je camera als je de app gebruikt).

Scan de streepjescode (geneesmiddelen niet op voorschrift) of de Metrixcode (geneesmiddelen op voorschrift) op de verpakking.

De bijsluiter verschijnt onmiddellijk op je scherm zodat je deze kunt lezen.

## <u>Hoe zoek je <mark>manueel een bijsluiter</mark>?</u>

Om handmatig naar een bijsluiter te zoeken, ga je naar het vergrootglaspictogram op de startpagina. Tik erop om naar de zoekpagina te gaan. Typ de <mark>naam</mark> of de eerste paar tekens van het medicijn in en tik op enter of zoeken U ziet een lijst met geneesmiddelen die aan uw zoekcriteria voldoen. Tik op het gewenste geneesmiddel om de bijsluiter te openen.

#### Hoe kan ik een bijsluiter zoeken op symptoom?

Om een bijsluiter op symptomen te zoeken, gaat u naar het vergrootglaspictogram op de startpagina. Tik erop om naar de zoekpagina te gaan. Tik op <mark>symptoom.</mark> Typ de naam van het symptoom in, zoals Koorts. Tik op enter.

U ziet een lijst met geneesmiddelen die aan uw zoekcriteria voldoen. Dit zijn alle bijsluiters waarin het gedefinieerde symptoom voorkomt in het hoofdstuk indicatie. Tik op het gewenste geneesmiddel om de bijsluiter te openen.

#### In welke taal zie ik de bijsluiters?

De bijsluiters worden weergegeven volgens de taalinstelling van je smartphone: <mark>Nederlands</mark>, Frans of Duits. Als je taal anders is ingesteld, worden de bijsluiters standaard in het Frans weergegeven.

#### Hoe bewaar ik een bijsluiter?

Je kunt een bijsluiter opslaan in een van de bibliotheken. Als je de bijsluiter hebt gevonden, klik je op het <mark>boekpictogram</mark> rechtsboven en voeg je deze toe door op het "+"-teken te klikken.

Je kunt maximaal drie bibliotheken aanmaken, die elk maximaal 20 bijsluiters kunnen opslaan. Je kunt bijvoorbeeld één bibliotheek voor jezelf hebben, één voor je partner en nog één voor je kinderen.

#### Hoe beheer ik mijn bibliotheken?

De eerste keer dat je een bijsluiter opslaat in een bibliotheek, stelt Leaphy een standaardbibliotheek voor met de naam "Bibliotheek 1". Sla de folder hier op.

Klik in de startpagina op het instellingenpictogram rechtsboven in je scherm. Hier kun je een bibliotheek hernoemen, opslaan of verwijderen.

Bij het opslaan van de volgende bijsluiter heb je de mogelijkheid om een nieuwe bibliotheek aan te maken. Je kunt maximaal drie bibliotheken hebben, die elk <mark>maximaal 20 bijsluiters kunnen bevatten</mark>.

### Waarom zie ik soms geen afbeelding van pakages?

Leaphy levert een afbeelding van de verpakking. Dit is een lopend proces, dus het kan zijn dat de afbeelding nog niet beschikbaar is. Het zal echter binnenkort worden toegevoegd.

#### Hoe verwijder ik een bijsluiter uit een bibliotheek?

Om een bijsluiter uit een bibliotheek te verwijderen, ga je naar de startpagina en selecteer je de bibliotheek. <mark>Tik vervolgens op de afbeelding van de</mark> bijsluiter en houd deze vast. Er verschijnt een scherm waarin je wordt gevraagd het verwijderen te bevestigen of te annuleren.

#### Waarom zie ik niet altijd het Gtin-hoofdstuk in een bijsluiter?

GTIN-gegevens, waaronder de vervaldatum van uw geneesmiddel, zijn afkomstig van de matrixcode op uw verpakking wanneer deze wordt gescand. Alleen terugbetaalde geneesmiddelen bevatten deze gegevens. Voorschriftvrije geneesmiddelen hebben een streepjescode die deze informatie niet bevat. Als u handmatig zoekt, kan het GTIN-gedeelte om deze reden ook niet worden weergegeven.

### Wat als een medicijn niet verschijnt in Leaphy?

Het kan voorkomen dat een bijsluiter niet verschijnt in de Leaphy app. Hoewel we ernaar streven om alle medicijnen op te nemen, kan het zijn dat nieuwe medicijnen niet direct zichtbaar zijn omdat dit een doorlopend proces is. Let op: Leaphy bevat alleen bijsluiters voor medicijnen, niet voor para-farmacy of cosmetische producten die verkrijgbaar zijn bij de apotheek.

Als je een ontbrekende bijsluiter wilt melden, stuur dan een e-mail naar info@leaphy.com. We zullen het probleem dan zo snel mogelijk oplossen.

### Waar komen de gegevens van de bijsluiter vandaan?

De bijsluitergegevens zijn afkomstig van de overheidsorganisatie "FAGG -AFMPS" in België, die alle bijsluiters in PDF-formaat ter beschikking stelt. Leaphy zet deze gegevens om in een elektronisch formaat volgens de richtlijnen van het Europees Geneesmiddelenbureau (EMA) en verandert niets aan de inhoud of structuur. We werken onze database voortdurend bij. De prijs- en vergoedingsinformatie komt uit de SamV2 database.

### Voor welke landen kan ik bijsluiters zoeken?

Momenteel biedt Leaphy alle medicijnbijsluiters voor België aan in drie talen: Nederlands, Frans en Duits. We werken eraan om onze diensten uit te breiden naar alle EU-landen. Wees gerust, je krijgt bericht zodra deze uitbreiding plaatsvindt.

### Hoe kan ik de tekstgrootte van de bijsluiter aanpassen?

De tekstgrootte van de bijsluiters is ontworpen om gemakkelijk leesbaar te zijn en naadloos aan te sluiten bij het ontwerp van de app. Als je echter de voorkeur geeft aan een grotere tekstgrootte, kun je de tekstinstellingen van je apparaat aanpassen, aangezien Leaphy deze instellingen volgt.

### Zijn er kosten verbonden aan het gebruik van de Leaphy app?

De Leaphy app is volledig gratis te downloaden voor iedereen, inclusief patiënten en zorgverleners, die de primaire gebruikers zijn. Er zijn geen kosten verbonden aan het gebruik van de app en <mark>er is geen premium versie te koop</mark>.

### Hoe kan ik contact opnemen met Leaphy als ik een vraag heb?

Voel je vrij om via e-mail contact op te nemen met info@leaphy.com voor vragen of opmerkingen over de app of de inhoud ervan. We streven ernaar zo snel mogelijk te reageren en verwelkomen alle suggesties.

### <u>Belangrijk bericht</u>

Leaphy biedt een essentiële service door toegang te bieden tot bijsluiters van medicijnen. Het is belangrijk op te merken dat Leaphy niet tot doel heeft een medische therapie of behandeling aan te bevelen.

We raden altijd aan om contact op te nemen met je arts of apotheker als je vragen hebt over je medicijnen.</mark> (zie ook de wettelijke voorwaarden in de app)

# Voorbeeld:

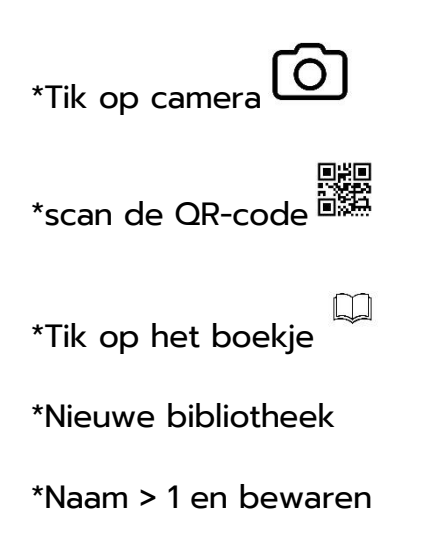

\*3 maal terugkeren met pijltje onderaan

\*U ziet nu biblio 1 met het voorschrift.

<u>Voor biblio 2</u>

Tik op camera OR-code CR-code CR-code

\*Scan de QR code

\*tik op het boekje

\*tik op het plusteken van 1

\*1 maal terugkeren

Toevoegen bijsluiter in biblio 2 = idem van biblio 1, maar tik op 2

Bijsluiter toevoegen via:

\***NAAM** > dafalgan > zoekteken  $^{\bigcirc}$ 

\*klik op bovenste dafalgan

\*klik op boekje

\*klik op de plus van 1

\*1 maal terugkeren.

# \*SYMPTOOM > koorts > zoekteken

\*klik op ALEVE 220mg.

\*klik op boekje

\*klik op het plusteken van 2

\*1 maal terugkeren.